## Как стать пользователем ЭБС «ZNANIUM.COM»

Для регистрации перейдите на Главную страницу портала ZNANIUM по адресу: https://znanium.com, в раздел Регистрация. Выберите свою роль: Я – студент или Я – преподаватель.

| <b>Znanium_com</b><br>электронно-библиотечная система                      |             |                               |      |         |          |  |  | Впервые на сайте? 🔗 Регистрация / Вход |                |  |
|----------------------------------------------------------------------------|-------------|-------------------------------|------|---------|----------|--|--|----------------------------------------|----------------|--|
| КАТАЛОГ                                                                    | коллекции   | О ПРОЕКТЕ                     | ЦЕНЫ | СПРАВКА | ВЕБИНАРЫ |  |  | ٢                                      | ) <sup>1</sup> |  |
| Главная 🖒 Р                                                                | Регистрация |                               |      |         |          |  |  |                                        |                |  |
| Регистрация                                                                |             |                               |      |         |          |  |  |                                        |                |  |
| Выберите свою роль:<br>У моего учебного заведения есть подпіска на Znanium |             |                               |      |         |          |  |  |                                        |                |  |
|                                                                            |             | Я — студент Я — преподаватель |      |         |          |  |  |                                        |                |  |
| У моей библиотеки, организации есть подписка на Znanium                    |             |                               |      |         |          |  |  |                                        |                |  |
| я – чигатель                                                               |             |                               |      |         |          |  |  |                                        |                |  |
| Я — частное лицо                                                           |             |                               |      |         |          |  |  |                                        |                |  |

Введите необходимые данные.

Нажмите «Зарегистрироваться», после чего на ваш электронный адрес придет письмо со ссылкой для подтверждения регистрации.

Войти в систему как зарегистрированный пользователь и открыть в своём Личном кабинете вкладку «Мои ключи доступа». Введите полученные в библиотеке «номер ключа» и «код активации ключа».

| Znanium com                                                 | Мой каталог Весь каталог Колле                                                                                             | екции Опроекте Контакты Ко                                                                                                    | мощь 0 ваш логин                                                            |  |  |  |  |
|-------------------------------------------------------------|----------------------------------------------------------------------------------------------------|----------------------------------------------------------------------------------------------------|-----------------------------------------------------------------------------|--|--|--|--|
| <br>При<br>образо                                           | ветствуем Вас<br>вательном пор                                                                                             | а<br>на Научно-<br>тале Znani                                                                                                  | Личный кабинет                                                              |  |  |  |  |
| Мой профиль<br>Мой портик<br>Мои ключи доступа<br>Начеройки | Мои ключи доступа<br>Введите номер ключа: *<br>ХХХХХ-ХХХ-ХХ<br>Введите код активации ключа: *<br>ХХХХХХХХХ<br>Активировать |                                                                                                    | Введите со своего<br>бумажного купона<br>номер ключа<br>и<br>код активации. |  |  |  |  |
|                                                             | Ключ Начало Окончание                                                                                                    | данои до<br>окончания Кем выдан                                                                                                | Пажмите кнопку<br>[Активировать].                                           |  |  |  |  |
| Мой профиль                                                 | Мои ключи доступа                                                                                                    |                                                                                                    |                                                                             |  |  |  |  |
| Мои ключи доступа<br>Наскройки                              | Введите код активации ключа: *                                                                                             | После активации ключ доступа к подписке<br>можно увидеть в Личном кабинете<br>в текущем списке вкладки<br>«Мои ключи доступа». |                                                                             |  |  |  |  |
|                                                             | Активировать                                                                                                    | Дней до<br>окончания Кем выдан                                                                                                 | Содержимое                                                                  |  |  |  |  |
| (                                                           | xxxxx.xxx 0.10.2019 10.10.2020                                                                                             | 233 Ваше учебное заведен                                                                                                    | ие Подробнее                                                                |  |  |  |  |

Нажмите «Активировать».

Вы стали пользователем ЭБС «ZNANIUM.COM»!